VERSION 2.0 OCTOBER 25, 2018

# Apps for Greentree

# SALES HISTORY TAB IN STOCK ITEM MAINTENANCE

APP NUMBER: 010020

Powered by:

MYOB Greentree

#### **TABLE OF CONTENTS**

| Features             | 2 |
|----------------------|---|
| Important Notes      | 2 |
| Other Requirements   | 2 |
| User Instructions    | 3 |
| Instructions         | 3 |
| Implementation Guide | 5 |
| App Installation     | 5 |

# **FEATURES**

#### 1. Sales History Tab in Stock Maintenance

Do you find it hard to know which customers have been buying a stock item?

With this app, we have added a new "Sales History" tab to the Stock Maintenance and Enquiry screens, so that you can see customer sales grouped by customer, and then click the + to see the invoice detail.

#### **IMPORTANT NOTES**

• We recommend that you test the configuration of the App thoroughly in a test system prior to deploying the App in your live Greentree system.

#### **OTHER REQUIREMENTS**

Greentree Modules: Accounts Receivable, Inventory

Associated Apps: None

# **USER INSTRUCTIONS**

#### **INSTRUCTIONS**

- 1. Select the menu item | Data Entry | Inventory | Inventory Item Maintenance | or the menu item | Enquiry | Inventory | Inventory Items |
- 2. Select the Stock Item to view in the usual manner using arrow keys, entering a Code or Description, or using the Advanced Search
- 3. Click on the Sales History tab

| бт                | GT IN Inventory Item Maintenance _ 🗆 🗡 |               |                                       |                                     |                              |                  |                          |                       |  |  |
|-------------------|----------------------------------------|---------------|---------------------------------------|-------------------------------------|------------------------------|------------------|--------------------------|-----------------------|--|--|
| 002               | <sup>∎</sup> C %                       | a o           | $\leftarrow \leftarrow \rightarrow -$ | $\rightarrow$                       |                              |                  | $\triangleright \oslash$ | ▣∅₽∆₿♡                |  |  |
| Code 01AOPEN17    | MONITOR                                | O Description | AOpen 17** LCD                        | Monitor                             |                              | ୍                | _                        | Sa <u>v</u> e details |  |  |
| Main              | Defaults                               | Transactions  | Custom                                | Notes                               | Sales Orders                 | Sales History    | Related                  | Costing               |  |  |
| Analysis code     | MONITO                                 |               |                                       |                                     | On-hand qua                  | ntities          | -                        | Pricin <u>a</u>       |  |  |
| Decimal item unit | 0 Decimal Place                        | s             | ~                                     | On-hand<br>Committed to cales order |                              |                  | 92                       | Unit of measure       |  |  |
| Job activity code | STOCK (Stock)                          |               | ~                                     |                                     | Picked Q                     | 1                | Reorder details          |                       |  |  |
| Туре              | Not Serial/Lot I                       | tem           | ~                                     |                                     | Un-picke<br>Committed to     | Supplier details |                          |                       |  |  |
|                   |                                        |               |                                       |                                     | Committed to                 | o requisitions   | 0                        | Te <u>x</u> t         |  |  |
| Track dimensio    | ns                                     |               |                                       |                                     | Protected                    |                  | 0                        | Options               |  |  |
| Kitsets exist     |                                        | Non dir       | ninishina                             | Available                           |                              |                  | 57                       |                       |  |  |
| Unit weight 0.    | 0000                                   |               | 2                                     |                                     | On-order                     |                  | 120                      | Kitsets               |  |  |
| Unit volume 0.    | 0000                                   | Keep wa       | arranty details                       |                                     | On-requisitio<br>On-shipment | on<br>t          | 8<br>0                   | Warran <u>t</u> y     |  |  |

4. Refine your search by setting the Selection Criteria:

| ज ्                             |                                           |                    | IN Inve                                   | entory Item M               | aintenance                          |                  |                  |
|---------------------------------|-------------------------------------------|--------------------|-------------------------------------------|-----------------------------|-------------------------------------|------------------|------------------|
|                                 | 1 G 🕯                                     | : 64 @ I           | $\leftarrow \leftarrow \rightarrow \cdot$ | $\rightarrow$ $\sim$        |                                     |                  | $\triangleright$ |
| Code 01AOPE                     | N17MONITOR                                | Occupy Description | AOpen 17** LCI                            | D Monitor                   |                                     | ି । s            |                  |
| Main                            | Defaults                                  | Transactions       | Custom                                    | Notes                       | Sales Orders                        | Sales History    | Related          |
| Selection Cr<br>Date >><br>Code | iteria<br>From<br>01/01/90 [<br>Use Alpha | To<br>31 / 12 / 89 | Name<br>Ente                              | e Search<br>r any number of | words or partial w<br><u>S</u> eare | rords.<br>ch Now |                  |
| Salespersor                     | Sally Scoresby                            | Code/Alph Customer | son ∨                                     | Salespe                     | rson Branch                         | Quantity Price   | Discount Discour |
| 1                               | 9F- -0000mer                              |                    |                                           |                             |                                     |                  |                  |

Date

Click on the Date button to select from a number of predetermined periods, or specify From and To dates

| Month To Date     |
|-------------------|
| Last Month (Full) |
| Year to Date      |
| Last Year to Date |
| Last Year (Full)  |
| <u>C</u> ancel    |

| Code From / To | Select based on all, one or a range of Customer Codes                                                       |
|----------------|----------------------------------------------------------------------------------------------------|
| Use Alpha      | Tick this box and the Code Search uses the Alpha<br>field allowing the From and To field to be alphabetical |
| Salesperson    | Select based on all, one or a range of Salespeople                                                          |
| Name Search    | Search for a customer based on part of their name                                                           |

- 5. Click the Search Now button to show the records that match your selection criteria
- 6. Click the + to expand a record and show the Invoices that make it up

|   | Main                                                                                                    | D    | efaults  | Transa    | actions   | Custom        | Notes | Sale      | s Orders | Sale     | s History | Rel      | lated  |
|---|----------------------------------------------------------------------------------------------------|------|----------|-----------|-----------|---------------|-------|-----------|----------|----------|-----------|----------|--------|
| 9 | Selection Criteria To Name Search   Pate >> 01/01/90 (10) 31/12/89 (10) Enter any number of words or partial words.   Use Alpha Search Now |      |          |           |           |               |       |           |          |          |           |          |        |
|   | Salesperson Sally Scoresby V Steve Sampson V                                                                                               |      |          |           |           |               |       |           |          |          |           |          |        |
| + | Date                                                                                                    | Туре | Customer | Code/Alph | Customer  | Name          | Sale  | sperson   | Branch   | Quantity | Price     | Discount | Discol |
|   | 30/04/11                                                                                                    | IN   | 1000     |           | Kangan Eo | ducation Unit | Stev  | e Sampson | 02       | 11.00    |           | 0.00     |        |
|   | 18/04/11                                                                                                    | Inv  | 600000   |           |           |               | Stev  | e Sampson | 02       | 5.00     | 816.75    | 0.00     |        |
|   | 18/04/11                                                                                                    | Inv  | 600001   |           |           |               | Stev  | e Sampson | 02       | 6.00     | 816.75    | 0.00     |        |
|   | 29/02/12                                                                                                    | IN   | 1005     |           | Wagin Se  | condary       | Sally | Scoresby  | 02       | 0.00     |           | 0.00     |        |
| + | 30/04/11                                                                                                    | IN   | 1005     |           | Wagin Se  | condary       | Sally | Scoresby  | 02       | 4.00     |           | 0.00     |        |
| + | 31/03/11                                                                                                    | IN   | 1005     |           | Wagin Se  | condary       | Sally | Scoresby  | 02       | 4.00     |           | 0.00     |        |
| + | 31/05/11                                                                                                    | IN   | 1001     |           | Highstone | e High        | Sally | Scoresby  | 02       | 5.00     |           | 77.69    |        |
|   | 20/04/11                                                                                                    | INT  | 1000     |           | V         |               | C-11- | C         | 00       | 2.00     |           | 0.00     |        |

### **IMPLEMENTATION GUIDE**

#### Please refer to the Important Notes section above before installing and configuring this App

#### **APP INSTALLATION**

- 1. Log into Greentree as the Super user
- Select the menu item | System | Apps For Greentree | Apps Module Control | 3. Enter the New Registration Codes supplied and click Install App

| G Apps For Greentree Module Control                                                                                   |                           |  |  |  |  |  |  |  |  |  |
|----------------------------------------------------------------------------------------------------|---------------------------|--|--|--|--|--|--|--|--|--|
| Enter New Registration Code Install App                                                                               | ete Inactive/Expired Apps |  |  |  |  |  |  |  |  |  |
| Filter Apps                                                                                                    |                           |  |  |  |  |  |  |  |  |  |
| Code Name Description Active Expiry Date User Count Sett                                                              | ettings App Count         |  |  |  |  |  |  |  |  |  |
| 010025 S0 Freight Functionality to add Freight rule to Sales Orders 🔽 01 November 2017 100-Edit User 0                | Change                    |  |  |  |  |  |  |  |  |  |
| 010026 Points Points Module to add Points for Customer Sales 🔽 31 December 2049 100-Edit User 0                       | Change                    |  |  |  |  |  |  |  |  |  |
| 010027 SD Generate Invoice Au Functionality to allow email of invoices from SD Ge 🔽 31 December 2049 100-Edit User 0  | Change                    |  |  |  |  |  |  |  |  |  |
| 010029 S0 Despatch Advanced despatch functionality from packing slip 🔽 31 December 2050 0-Edit Users 1 0              | Change                    |  |  |  |  |  |  |  |  |  |
| 010030 AR Credits from CRM Re Functionality to allow the generation of AR credit n 🔽 31 December 2099 24-Edit Users 0 | Change                    |  |  |  |  |  |  |  |  |  |

4. Select/Highlight the Sales History Tab in Stock Maintenance App.

| G Apps For Greentree Module Control |                                         |                                |                      |          |                  |               |          |           |  |
|-------------------------------------|-----------------------------------------|--------------------------------|----------------------|----------|------------------|---------------|----------|-----------|--|
|                                     |                                         |                                |                      |          |                  |               |          |           |  |
| Enter Ne                            | Enter New Registration Code Install App |                                |                      |          |                  |               |          |           |  |
|                                     | Filter Apps                             | 010020                         |                      |          |                  |               |          |           |  |
| Code                                | Name                                    | Description                    |                      | Active   | Expiry Date      | User Count    | Settings | App Count |  |
| 010020                              | IN Sales History Tab                    | Tab in Inventory Item maintena | nce to display Sale: | <b>V</b> | 31 December 2099 | 100-Edit User |          |           |  |

5. Click on the Edit Users button and select the users who will be configured to use Active Directory Integration, for which companies.

| G Apps For Greentree Manager App User Access |                            |                         |                        |                       |                       |  |  |  |  |
|----------------------------------------------|----------------------------|-------------------------|------------------------|-----------------------|-----------------------|--|--|--|--|
|                                              | $\odot$ $lpha$             | ୍ 🖋                     |                        |                       |                       |  |  |  |  |
| User Count Limit                             | 100                        |                         |                        |                       |                       |  |  |  |  |
| User                                         | e-Computers - Australia (( | e-Computers - Canada (0 | e-Computers - USA (05) | e-Computers - NZ (06) | e-Computers - UK (07) |  |  |  |  |
| All Users                                    |                            |                         |                        |                       |                       |  |  |  |  |
| 001 EDI AK                                   |                            |                         |                        | ✓                     |                       |  |  |  |  |
| 001 EDI HN                                   |                            |                         |                        | <b>V</b>              |                       |  |  |  |  |
| ADMIN                                        |                            |                         |                        |                       |                       |  |  |  |  |
| Amanda                                       |                            |                         |                        | <b>V</b>              |                       |  |  |  |  |
| andrew                                       |                            |                         |                        | <b>V</b>              |                       |  |  |  |  |
| Angela                                       |                            |                         |                        |                       |                       |  |  |  |  |
| Angela Allen                                 |                            |                         |                        |                       |                       |  |  |  |  |
| April Aston                                  |                            |                         |                        |                       |                       |  |  |  |  |
| ashlin                                       |                            |                         |                        | <b>V</b>              |                       |  |  |  |  |

- 6. Once you have selected the users, Save the settings using the save icon in the header and Close the window.
- 7. Save and Close the form.